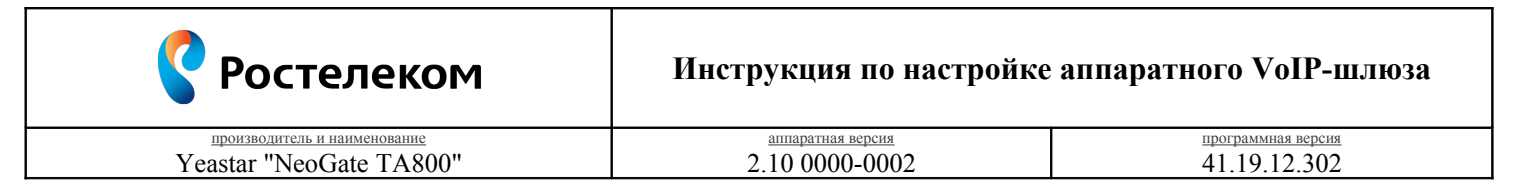

Необходимость внесения изменений в настройки устройства определена относительно установленных производителем "Параметров по умолчанию" ("заводских") для указанной версии аппаратного/программного обеспечения.

## 1. Раздел. Установка и подключение устройства

- 1.1. Соедините порт "LAN" устройства с "**Локальной сетью**"<sup>1</sup> под управлением DHCP-сервера (с доступом к "Интернет") посредством сетевого кабеля;
- 1.2. Соедините порт "FXS 1" устройства с "Аналоговым телефоном"<sup>2</sup> работающего в тональном режиме набора посредством телефонного кабеля;
- 1.3. Подключите кабель электропитания.

## 2. Раздел. Получение доступа к панели настроек

- 2.1. Определите "ІР-адрес устройства", выполнив следующие действия:
  - поднимите трубку "Аналогового телефона" и наберите "\*\*\*";
  - дождитесь оповещения автоинформатора;
  - наберите "1" и зафиксируйте продиктованный "ІР-адрес устройства".
- 2.2. Соедините порт "Сетевого адаптера"<sup>3</sup> Вашего компьютера в единую с устройством "Локальную сеть" посредством сетевого кабеля и настройте его параметры следующим образом:
  - Протокол Интернета версии 4 (TCP/IPv4) "Получить IP-адрес автоматически";
  - Протокол Интернета версии 4 (TCP/IPv4) "Получить адрес DNS-сервера автоматически".

| 🔋 ETHERNET - свойства                                                                                                    | Свойства: Протокол Интернета версии 4 (ТСР/ІРv4)                                                                                                    |
|----------------------------------------------------------------------------------------------------|----------------------------------------------------------------------------------------------------|
| Сеть Доступ                                                                                                    | Общие Альтернативная конфигурация                                                                                                    |
| Подключение через:                                                                                                    | Параметры IP могут назначаться автонатически, если сеть<br>поддерживает эту возможность. В противном случае параметры<br>IP можно получить у сетевого администратора. |
| Настроить<br>Отмеченые компоненты используются этим подслочением:<br>Кимент для сеей Мисовой<br>Службе доступа к сейлам и принтерам сетей Миго<br>С Протокол Интерната версии 6 (ГСР/ЛР-6)<br>С Протокол Интерната версии 6 (ГСР/ЛР-6)<br>С Доаверс и тополога канального уровня<br>С Доаверс и тополога канального уровня | Получить IP-адрес автонатически     Истользовать следующий IP-адрес:     IP-адрес:     маска подсети:     Основной шлюз:     .                                        |
| Установить                                                                                                    | Полозовать следующие адреса DNS-сереров:     Предпочнитаельної DNS-серере:     Альтернативныї DNS-серере:     Подтвердить параметры при выходе     Дополнительно      |
| ОК Отмена                                                                                                    | ОК Отмена                                                                                                    |

Рис. 1

- 2.3. Откройте браузер (Internet Explorer 8 или более поздней версии), в "Адресной строке" введите зафиксированный ранее "IP-адрес устройства" и перейдите по ссылке;
- 2.4. На странице подключения к устройству пройдите процедуру аутентификации:
  - Пользователь "admin";
  - Пароль "password";
  - Язык интерфейса "Русский (Russian)".

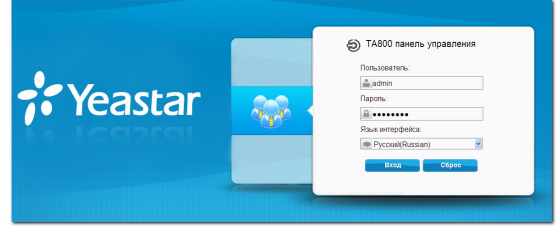

Рис. 2

 <sup>&</sup>quot;Локальная сеть" под управлением DHCP-сервера – оборудование, с функцией динамической конфигурации сетевых параметров подключенных устройств. Это может быть "Локальная сеть" организации или "Роутер" провайдера "Интернет".
 "Аналоговый телефон" должен работать или быть установлен в тональный режим набора переключателем на корпусе.
 "Сетевой адаптер" должен быть включен в конфигурации Вашего компьютера.

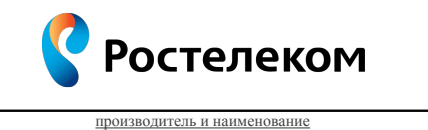

Yeastar "NeoGate TA800"

аппаратная версия 2.10 0000-0002 программная версия 41.19.12.302

## 3. Раздел. Настройки параметров телефонии

3.1. Кнопка "Шлюз – Порты – Список портов – Порт 1"

| Порты                       | Список портов |                |                      |          |                               |                            |                       |   |
|-----------------------------|---------------|----------------|----------------------|----------|-------------------------------|----------------------------|-----------------------|---|
| Пооты                       | 🖉 Редактиров  | вать настройки | выбранных портов 🛛 🍃 | 🖉 Сброси | гь настройки выбранных портов |                            |                       |   |
| MolB upgraatius             |               | Порт Иня       | Режин охогдания      | DND      | Всегда (переадресация)        | Нет ответа (переадресация) | Занят (переадресация) |   |
| -чоп-мастроихи              |               | 1              | no                   | no       | no                            | yes                        | yes                   | Ľ |
| Основные настройки          |               | 2              | no                   | no       | no                            | yes                        | yes                   | I |
| Настройки голосовых         |               | 3              | no                   | no       | no                            | yes                        | yes                   |   |
| соорщении                   |               | 4              | no                   | no       | no                            | yes                        | yes                   | I |
| Дополнительные<br>настройки |               | 5              | no                   | no       | no                            | yes                        | yes                   |   |
|                             |               | 6              | no                   | no       | no                            | yes                        | yes                   | I |
|                             |               | 7              | no                   | no       | no                            | yes                        | yes                   |   |
|                             | -             |                |                      |          |                               |                            |                       |   |

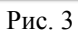

Нажмите кнопку "//, расположенную соответственно позиции "Порт 1" для продолжения настроек.

3.2. Вкладка "Редактирование порта 1 – Основные настройки"

| 🕫 Yeasta                         | r                                                                                                    |                            | Скстема               | Вьюод |
|----------------------------------|----------------------------------------------------------------------------------------------------|----------------------------|-----------------------|-------|
| 🖬 Порты                          | Список портов                                                                                                    |                            |                       |       |
| Порты<br>Пруппы                  | 🗾 Редактировать настройки выбранных портов 🛛 🖉 Сбросить настройки выбранных портов                                                                                                    |                            |                       |       |
| VolP-настройки                   | Порт Иня Режин ожидания DND Всегда (переадресация)                                                                                                    | Нет ответа (переадресация) | Занят (переадресация) |       |
| Основные настройки               |                                                                                                    | yes                        | yes                   |       |
| Настройки голосовых<br>сообщений | Редактирование порта - 1     Основные насторёки     Оспольктельные насторёки                                                                                                    | yes                        | yes                   |       |
| 🕨 Дополнительные                 | Основные настройки                                                                                                    | yes                        | yes                   |       |
| настройки                        | Имя Caller IDФ:                                                                                                    | yes                        | yes                   | 1     |
|                                  | Настройка регистрации                                                                                                    | yes                        | yes                   | 1     |
|                                  | Cepsep VolP®: VolPServer1(1) ¥                                                                                                    | yes                        | yes                   |       |
|                                  | Var O' Una processional of the second second |                            |                       |       |
|                                  | Copyright #2 2006-2016 Yeastar Information Technology Co., Ltd. Bce np                                                                                                    | ава защищены.              |                       |       |

Рис. 4

|    | Параметр               | Значение                  |
|----|------------------------|---------------------------|
| 1. | Номер Caller ID        | "Логин" в Вашем Домене    |
| 2. | Имя                    | "Логин" в Вашем Домене    |
| 3. | Имя регистрации        | "Логин" в Вашем Домене    |
| 4. | Пароль                 | "Пароль" от Вашего Логина |
| 5. | Поле From              | "Логин" в Вашем Домене    |
| 6. | Номер DID              | "Логин" в Вашем Домене    |
| 7. | Включить эхоподавление | Да                        |

Перейдите на вкладку "Дополнительные настройки" для продолжения.

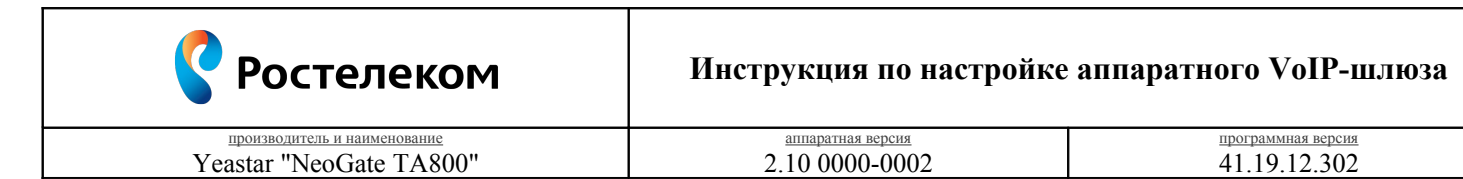

3.3. Вкладка "Редактирование порта 1 – Дополнительные настройки"

| 💤 Yeasta                                         | r 🖉 🖉 🖉 🖉 🔤 🚱                                                                                                    |
|--------------------------------------------------|----------------------------------------------------------------------------------------------------|
| 🖬 Порты                                          | Список портов                                                                                                    |
| Порты<br>Пруппы                                  | 📈 Радантировать настройки выбранных портов 📝 Сбросить настройки выбранных портов                                                                                                    |
| VolP-настройки                                   | Порт Иня Режин ожидания DND Всегда (переадресация) Нег ответа (переадресация) Занят (переадресация)                                                                                                    |
| Основные настройки                               | 1 no no no yes yes Z                                                                                                    |
| Настройки голосовых<br>сообщений                 |                                                                                                    |
| <ul> <li>Дополнительные<br/>настройки</li> </ul> |                                                                                                    |
|                                                  | Improvementation     Percentation       Improvementation     Percentation       Improvementation     Percentatio                                                                                                    |
|                                                  | Consumers MVV     Date of the set of the set of th |
|                                                  | Copyright @ 2006-2016 Yeastar Information Technology Co., Ltd. Өсе права защищены.                                                                                                    |

Рис. 5

|     | Параметр       | Значение        |
|-----|----------------|-----------------|
| 8.  | Режим ожидания | флаг установлен |
| 9.  | Включить Т.38  | Да              |
| 10. | Подписка MWI   | Да              |

Нажмите кнопку "Сохранить" для фиксирования изменений.

3.4. Вкладка "Шлюз – Порты – Список портов"

| Deprint         Creace registeries           December         Creace registeries         Creace registeries         Creace r                                                                                                    | Применя<br>я)                                                                                                    |
|----------------------------------------------------------------------------------------------------|----------------------------------------------------------------------------------------------------|
| Image: Degramme processes in accroacies association associationas associationas associationas asociati astecoo associati associationas associationas associatio | я)<br>—                                                                                                    |
| Other Section         Image         Image         Person executions         Other Description         Image         Image         Description         Image         Image         Description         Image         Image         Description         Description         Image         Description         Description         Description         Image         Description         Description <thdescription< th="">         Description</thdescription<>                                                                                                    | я)<br>Г                                                                                                    |
| 1         -         yes         no         no         no           Demonstrate macroparian         2         -         no         no         no         yes         yes           Bategravice macroparian         3         -         no         no         no         yes         yes           Consensue macroparian         -         4         -         no         no         no         yes         yes                                                                                                    | 1                                                                                                    |
| Operation         Constraints         Constraints <thconstraints< th=""> <thconstraints< th="">         &lt;</thconstraints<></thconstraints<>                                                                                                    |                                                                                                    |
| Interpretixer romocoebuxt<br>conditigenuiti         Image: Image: Image       | I                                                                                                    |
| COUNTRAL 4 NO NO NO YES YES                                                                                                    | 1 de la companya de la companya de la |
|                                                                                                    | I                                                                                                    |
| © Далалингельные □ 5 по по по уез уе́з                                                                                                    |                                                                                                    |
| □ δ ··· no na na yes yes                                                                                                    | I                                                                                                    |
| □ 7 no no no yes yes                                                                                                    |                                                                                                    |
| B 8 no na na yes yes                                                                                                    |                                                                                                    |

Рис. 6

Нажмите кнопку "Применить" для фиксирования изменений.

3.5. Кнопка "Шлюз – VoIP-настройки – Серверы VoIP – ID 1"

|                                  | Внима        | ние: принудительная пере | загрузка разорвет все текуш | цие соеденения Перезагруз | ить Reboot Løter |    |  |
|----------------------------------|--------------|--------------------------|-----------------------------|---------------------------|------------------|----|--|
| 🕨 Порты                          | Серверы VolP |                          |                             |                           |                  |    |  |
| VolP-настройки                   | ID           | Иыя                      | SIP/IAX                     | Транспорт                 | Xoct/IP          |    |  |
| Сертеры VoIP                     | 1            | VolPServer1              | SIP                         | udp                       |                  |    |  |
| Правила набора                   | 2            | VoIPServer2              | SIP                         | udp                       | -                | I. |  |
| Настройки SIP                    | 3            | VolPServer3              | SIP                         | udp                       |                  | 1  |  |
| Настройки IAX                    | 4            | VolPServer4              | SIP                         | udp                       | -                | I. |  |
| • Основные настройки             |              |                          |                             |                           |                  |    |  |
| Настройки голосовых<br>сообщений |              |                          |                             |                           |                  |    |  |
| Дополнительные<br>настройки      |              |                          |                             |                           |                  |    |  |
| настроики                        |              |                          |                             |                           |                  |    |  |

Рис. 7

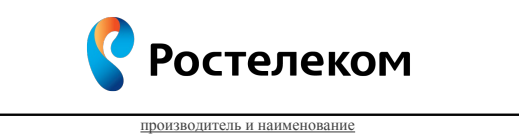

Yeastar "NeoGate TA800"

аппаратная версия 2.10 0000-0002 программная версия 41.19.12.302

3.6. Вкладка "Редактирование настроек VoIPServer1 – Основные настройки"

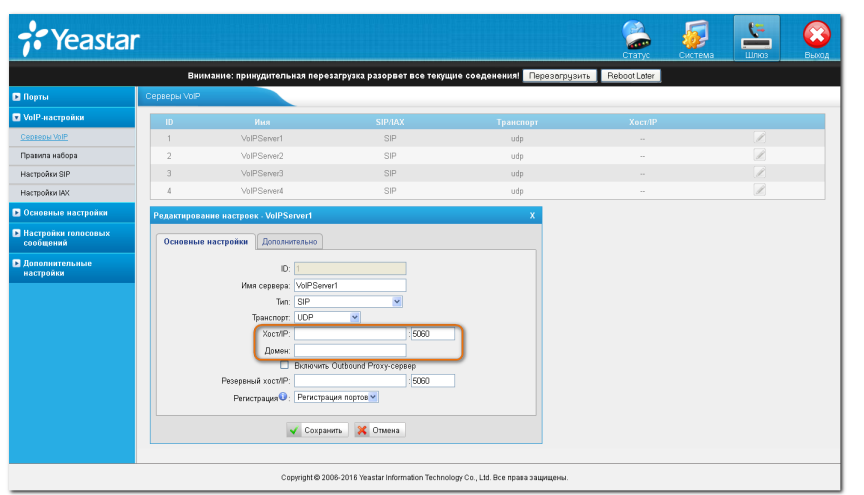

Рис. 8

|     | Параметр | Значение                 |
|-----|----------|--------------------------|
| 11. | Xoct/IP  | Название Вашего "Домена" |
| 12. | Домен    | Название Вашего "Домена" |

Перейдите на вкладку "Дополнительно" для продолжения настроек.

3.7. Вкладка "Редактирование настроек VoIPServer1 – Дополнительно"

| 🕫 Yeasta                         | r             |                                                                                                    |                                       |                            | CTATYC CAR       | Гема Шлюз Вьюод |
|----------------------------------|---------------|----------------------------------------------------------------------------------------------------|---------------------------------------|----------------------------|------------------|-----------------|
|                                  | Внима         | ние: принудительная переза                                                                                                    | агрузка разорвет все текуш            | цие соеденения! Перезогруз | ить Reboot Later |                 |
| 🕨 Порты                          | Серверы VolP  |                                                                                                    |                                       |                            |                  |                 |
| VolP-настройки                   | ID            | Иня                                                                                                    | SIP/IAX                               | Транспорт                  | Xoct/IP          |                 |
| Сертеры VoIP                     | 1             | VolPServer1                                                                                                    | SIP                                   | udp                        |                  |                 |
| Правила набора                   | 2             | VolPServer2                                                                                                    | SIP                                   | udp                        |                  |                 |
| Настройки SIP                    | 3             | VolPServer3                                                                                                    | SIP                                   | udp                        |                  |                 |
| Настройки IAX                    | 4             | VoIPServer4                                                                                                    | SIP                                   | udp                        |                  |                 |
| Основные настройки               | Редактировани | е настроек - VolPServer1                                                                                                    |                                       | x                          |                  |                 |
| Настройки голосовых<br>сообщений | Основные нас  | тройки Дополнительно                                                                                                    |                                       |                            |                  |                 |
| васройка                         | Аутонти       | Bronstun czystałkał nagrół<br>Tm Ketek PARO C<br>Vernepara Ketek PARO C<br>Calino D<br>Calino D<br>Reahou<br>Brospie reconstruction<br>DDM-pesou<br>DDM-pesou | U U U U U U U U U U U U U U U U U U U |                            |                  |                 |

Рис. 9

|     | Параметр            | Значение |
|-----|---------------------|----------|
| 13. | Тип Keep Alive      | Options  |
| 14. | Интервал Keep Alive | 10       |
| 15. | Первый кодек        | a-law    |
| 16. | Второй кодек        | μ-law    |
| 17. | Третий кодек        | GSM      |
| 18. | Четвертый кодек     | iLBC     |
| 19. | Пятый кодек         | G729A/B  |

Нажмите кнопку "Сохранить" для фиксирования изменений.

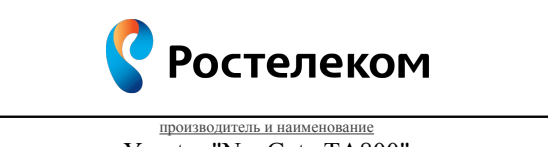

Yeastar "NeoGate TA800"

аппаратная версия 2.10 0000-0002 программная версия 41.19.12.302

3.8. Вкладка "Шлюз – VoIP-настройки – Серверы VoIP"

|                                                       | Внима        | ние: принудительная пере | загрузка разорвет все текуш | ие соеденения! Перезагрузи | ть RebootLater |           |
|-------------------------------------------------------|--------------|--------------------------|-----------------------------|----------------------------|----------------|-----------|
| 🗈 Порты                                               | Серверы VolP |                          |                             |                            |                | Применить |
| <ul> <li>VoIP-настройки</li> </ul>                    | ID           | Иня                      | SIP/IAX                     | Транспорт                  | Xocr/IP        |           |
| Ceptepu VolP                                          | 1            | VolPServer1              | SIP                         | udp                        | -              |           |
| Правила набора                                        | 2            | VolPServer2              | SIP                         | udp                        | -              | Ø         |
| Настройки SIP                                         | 3            | VolPServer3              | SIP                         | udp                        | -              |           |
| Настройки IAX                                         | 4            | VolPServer4              | SIP                         | udp                        |                | I         |
| Основные настройки                                    |              |                          |                             |                            |                |           |
| <ul> <li>Настройки голосовых<br/>сообщений</li> </ul> |              |                          |                             |                            |                |           |
| Дополнительные                                        |              |                          |                             |                            |                |           |

Рис. 10

Нажмите кнопку "Применить" для вступления в силу локальных настроек. Нажмите кнопку "Перезагрузить" для вступления в силу глобальных настроек.